# Logo of the initial load

Example of a logo **"MAG\*"**, **"AuraHD"**:

logo\_mag.bmp logo\_mag\_new.zip

logo\_aura.bmp logo\_aura\_new.zip

## Preparation of the logo file

#### File formats:

| MAG-200         | bmp | 8Bit<br>(max.res.<br>720×576) | 16Bit 565RGB<br>(max.res.<br>720×576) | 24Bit 888RGB (max.res.<br>720×576)  | max.size gzip<br>48KB  |
|-----------------|-----|-------------------------------|---------------------------------------|-------------------------------------|------------------------|
| MAG-250/254     | bmp |                               | 16Bit 565RGB<br>(max.res.<br>720×576) | 24Bit 888RGB (max.res.<br>720×576)  | max.size gzip<br>64KB  |
| MAG-256         | bmp |                               |                                       | 24Bit 888RGB (max.res.<br>1280×720) | max.size gzip<br>256KB |
| MAG-322/324/351 | bmp |                               |                                       | 24Bit 888RGB (max.res.<br>720×576)  | max.size gzip<br>256KB |

The logo file can be compressed by the **Wgzip**.

#### gzip -S .gz logo.bmp

# The size of the file/archive installed in the STB should not exceed the maximum value (max.size gzip) specified in the table!

### Installing logo from USB-storage

Attention! In STB MAG-256 implemented the ability to install a logo from USB-drive via "System Recovery Utility". "Upgrade Tools"  $\Rightarrow$  "Set Logotype"  $\Rightarrow$  "Using USB". The logo file must be located on the USB drive, in the *mag256* directory.

You need two files:

- 1. Your logo (file or archive qzip).
- 2. Logo installation script:
  - 1. update\_logo-200.sh.zip
  - 2. update\_logo-250.sh.zip
  - 3. update\_logo-256.sh.zip

**1.** Unzip the script file. Edit, if necessary, a file update\_logo.sh. You can set the coordinates of the upper left corner at the end of the file where the logo should start. And also the background color and the text color. If the coordinates (0,0), then the logo will be centered.;

**2.** Create a directory (for example: logotype) on the USB drive . Put the files update\_logo.sh and logo.bmp.gz in logotype directory;

- 3. Connect USB-drive to STB;
- **4.** Connect to STB via *ssh*;
- 5. Go to /media/USB-..../logotype directory;
- cd /media/USB-.../logotype
- 6. Run the script;
- sh update\_logo.sh
- 7. Wait for completion;
- 8. Reboot the STB.

From: https://docs.infomir.com.ua/ -

Permanent link: https://docs.infomir.com.ua/doku.php?id=en:stb\_webkit:faq:logo\_bootloader\_mag200\_250

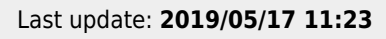

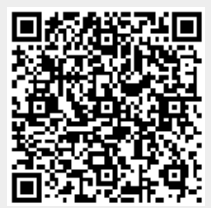